## Activer mon compte ÉduConnect

Un représentant légal peut activer son compte EduConnect de trois manières différentes :

• en autonomie, à l'aide d'un compte FranceConnect existant ;

• en autonomie, par auto-inscription, à l'aide du numéro de téléphone portable fourni à l'établissement lors de l'inscription ;

• suite à la notification (courrier ou mail) l'établissement d'un identifiant et d'un mot de passe provisoire.

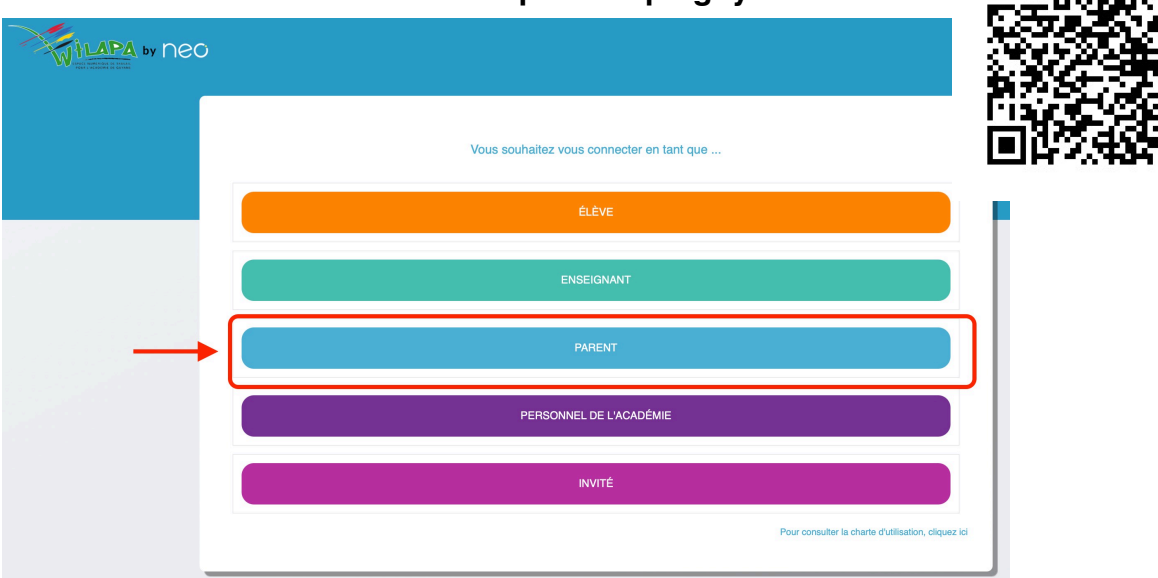

## Connectez-vous au site https://wilapa-guyane.com

La suite dépend du mode d'activation proposé ou choisi.

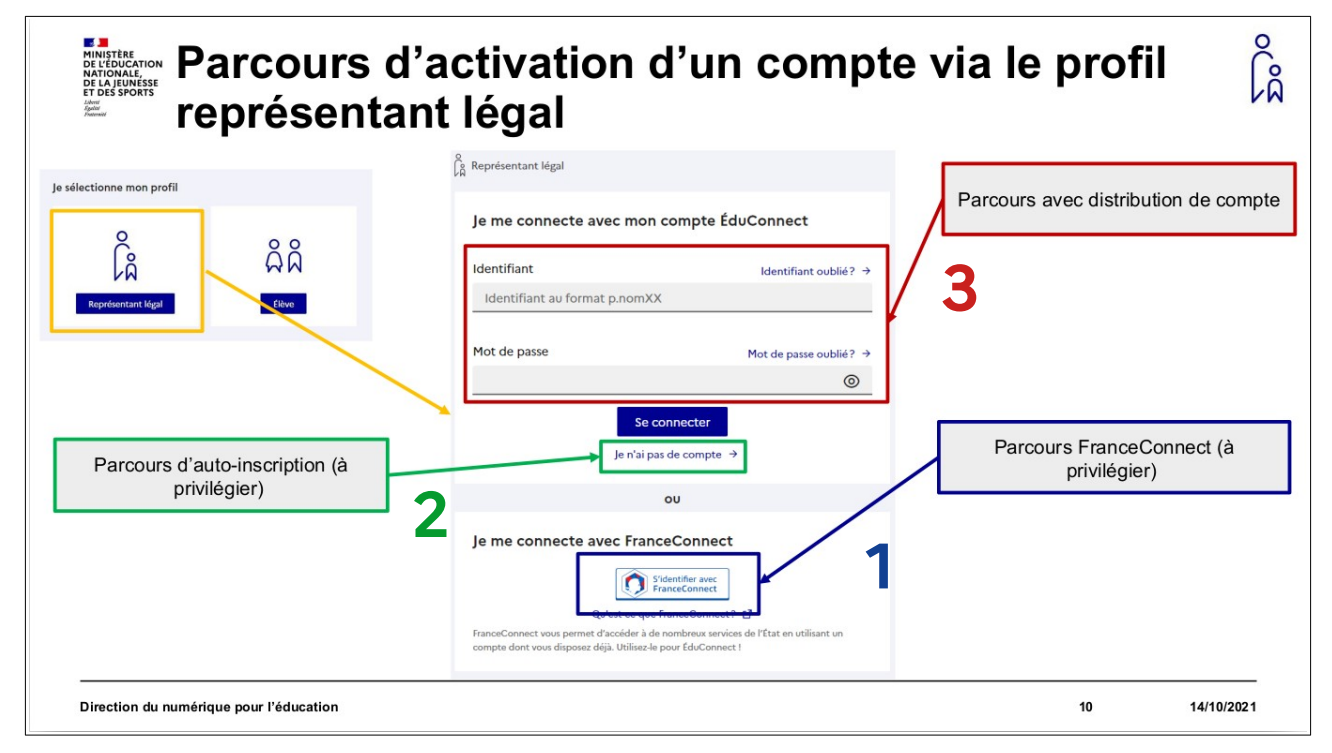

## 1. À l'aide de votre compte FranceConnect

Dans l'hypothèse où vous avez déjà un compte FranceConnect :

| Parcours via FranceConnect                                                                                                    | électionner un compte délà connu                                  |
|----------------------------------------------------------------------------------------------------|-------------------------------------------------------------------|
| Revenir sur Education nationale                                                                                                    | FranceConnect                                                     |
| Je choisis un compte pour me connecter sur :<br>Education nationale<br>impots.gouv.fr Resurance<br>Maladie<br>mobile connect<br>E se souvenir de mon choix | Connect                                                           |
| Mémoriser son choix lors des futures<br>connexions                                                                                                    | 11 14/10/2021                                                     |
| Parcours via FranceConnect                                                                                                    | Ŝâ                                                                |
| Je me connecte avec mon compte ameli<br>                                                                                                    | 2 - Saisir les informations<br>demandées du compte<br>sélectionné |
| Direction du numérique pour l'éducation                                                                                                    | 12 14/10/2021                                                     |
| <section-header><image/><text><text><text></text></text></text></section-header>                                                                           | ĥ                                                                 |
| Direction du numérique pour l'éducation                                                                                                    | 13 14/10/2021                                                     |

## Utiliser mon compte ÉduConnect

Connectez vous à https://educonnect.education.gouv.fr

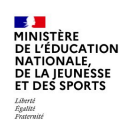

ÉduConnect Un compte unique pour les services numériques des écoles et des établissements

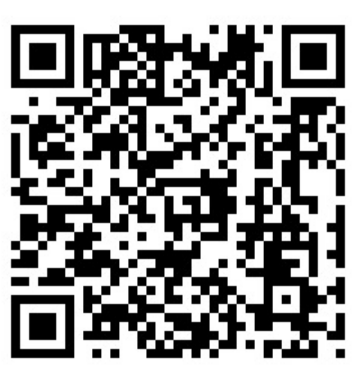

Vous pourrez utiliser votre compte ÉduConnect afin de vous connecter au téléservices (demande de bourses, orientation, inscription...) et au livret scolaire.

Connectez vous à https://wilapa-guyane.com

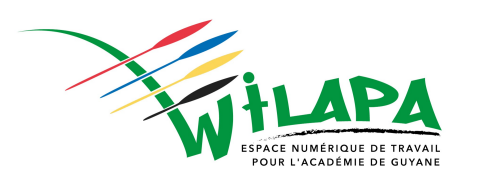

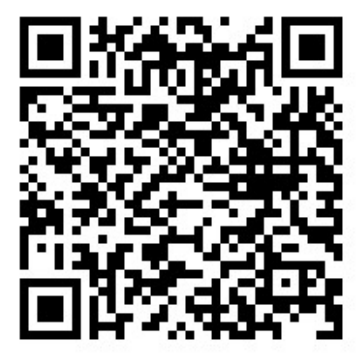

Vous pourrez utiliser votre compte ÉduConnect afin de vous connecter à l'ENT (Espace Numérique de Travail) et toutes ses applications : Pronote, PIX, Agenda, Messagerie, Actualités...

Enfin connectez votre enfant sur https://pass.culture.fr

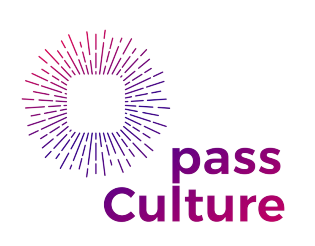

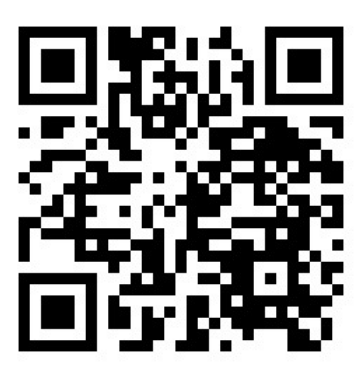

Après avoir installé l'application sur son téléphone portable, ils pourra dépenser son credit pour réserver des livres, place de concert, spectacles ... la liste est longue.